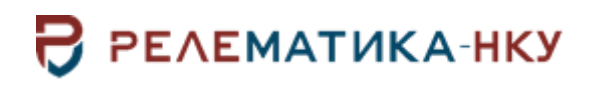

Инструкция по установке программы «BSCOPE»

Авторские права на данный документ принадлежат ООО «Релематика-НКУ», 2023. Данный документ не может быть полностью или частично воспроизведен, скопирован, распространен без разрешения ООО «Релематика-НКУ».

Адрес предприятия-изготовителя: 428020, Чувашская Республика, г. Чебоксары, пр. И.Я. Яковлева, д. 1, пом.13, каб. 80, ООО «Релематика-НКУ» Тел.: 8 (8352) 24-47-77 E-mail: info@relematika-nku.ru Сайт: relematika-nku.ru

# 1 Условия выполнения программы

#### 1.1 Требования к оснащению рабочих мест

1.1.1 Требования к операционной системе

- операционная система Windows:
  - а) разрядность x64;
  - b) версия Windows 7 SP1 и выше;

с) обновление для универсальной среды выполнения С в Windows (в случае отсутствия последних обновлений ОС);

- операционная система Linux:
  - а) разрядность x64;
  - b) версия Linux 5.1 (полный список поддерживаемых версий может быть уточнен).
- 1.1.2 Минимальные требования
- процессор: Intel Core или AMD, 2.8 ГГц и выше;
- оперативная память: 4 ГБ и выше (не ниже минимальных требований ОС);
- свободное дисковое пространство: 1 ГБ и выше.

# 2 Установка программы

#### 2.1 Установка на ОС семейства Windows

Для установки ПО «BSCOPE» на персональном компьютере (ПК) под управлением ОС семейства Windows необходимо запустить инсталляционный файл от имени администратора системы и следовать инструкциям мастера установки.

| 🛃 Установка — BScope, версия 2.0.0                                           | _          |         | ×   |
|------------------------------------------------------------------------------|------------|---------|-----|
| Выбор папки установки<br>В какую папку вы хотите установить BScope?          |            |         | 100 |
| Программа установит ВScope в следующую папку.                                |            |         |     |
| Нажмите «Далее», чтобы продолжить. Если вы хотите выбрать другую папку, нажи | ите «      | Обзор». |     |
| C:\Program files\Peлематика\BScope 2                                         | <u>O</u> ( | бзор    |     |
|                                                                              |            |         |     |
|                                                                              |            |         |     |
|                                                                              |            |         |     |
|                                                                              |            |         |     |
| Требуется как минимум 29,8 Мб свободного дискового пространства.             |            |         |     |
| Далее                                                                        |            | ИТО     | ена |

Рисунок 2.1 – Окно мастера установки ПО «BSCOPE»

# 2.2 Установка на ОС семейства Linux

Для установки ПО «BSCOPE» на ПК под управлением ОС семейства Linux необходимо распаковать архив программы и задать разрешения на выполнения файлов bscope и bin/app (для выполнения операций может потребоваться ввод пароля администратора). Для Alt Linux задание прав исполнения показано на рисунке 2.2, а для Astra Linux – на рисунке 2.3.

Запуск ПО можно выполнить двойным щелчком по файлу bscope или запуском этого файла в терминале.

| الم الم              | Бойства   | архива «b   | scope»                   | $\mathbf{X}$ |
|----------------------|-----------|-------------|--------------------------|--------------|
| Простой Эмбл         | емы       | Права       | Открывать в программе    |              |
| Владелец:            | admin21   |             |                          |              |
| Доступ:              | Чтение и  | і запись    | •                        |              |
| Группа:              | admin21   | •           |                          |              |
| Доступ:              | Чтение и  | і запись    | •                        |              |
| Другие               |           |             |                          |              |
| Доступ:              | Нет       |             | •                        |              |
| Выполнить:           | 🗹 Позвол  | іять выполн | ение файла как программы |              |
| Контекст SELinux:    | неизвестн | 10          |                          |              |
| Последние изменения: | Чт 01 июн | 2023 16:46: | 16                       |              |
| Помощь               |           |             | Закрыть                  |              |

Рисунок 2.2 – Задание прав исполнения в Alt Linux

| Свойства                                                  |                                          |  |        |              |          |  |  |
|-----------------------------------------------------------|------------------------------------------|--|--------|--------------|----------|--|--|
|                                                           | bscope                                   |  |        |              |          |  |  |
| Общие Дискреционные атриб                                 |                                          |  | уты    | КС           |          |  |  |
|                                                           | Пользователь: admin21<br>Группа: admin21 |  | $\sim$ | SUID-бит     |          |  |  |
|                                                           |                                          |  | ~      | 🗌 SGID-бит   |          |  |  |
|                                                           |                                          |  |        | 🗌 Sticky-бит |          |  |  |
|                                                           | Субъект                                  |  | Обычн  | ые           |          |  |  |
|                                                           | (S) Пользователь                         |  |        |              | <b>a</b> |  |  |
|                                                           | (S) Группа                               |  |        |              | s?       |  |  |
|                                                           | (S) Остальные                            |  |        |              | s?       |  |  |
|                                                           | Маска                                    |  |        | Создать      |          |  |  |
| 🔲 Пользователи 🔲 Группы 🔳 Основные 🛛 Добавить субъект ACL |                                          |  |        |              |          |  |  |
|                                                           |                                          |  |        | Да           | Отмена   |  |  |

Рисунок 2.3 – Задание прав исполнения в Astra Linux